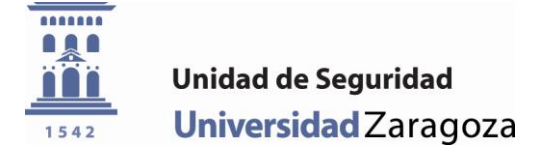

## Preinscripción para los aparcamientos regulados por la Universidad de Zaragoza

Nota: para realizar la preinscripción, es necesario que disponga de toda la documentación obligatoria (carné de conducir, permiso circulación,...), así como la no obligatoria que acredite su situación personal.

Además, le sugerimos consulte el nuevo reglamento de aparcamientos en

http://unidadseguridad.unizar.es

Acceda a la página web http://unidadseguridad.unizar.es
 A continuación, acceda a la página de preinscripciones a través del enlace:

A continuación, acceda a la página de preinscripciones a través del enlace "*Aplicαción PARKUZ".* 

Conviene que revise los Exploradores compatibles en la misma página web.

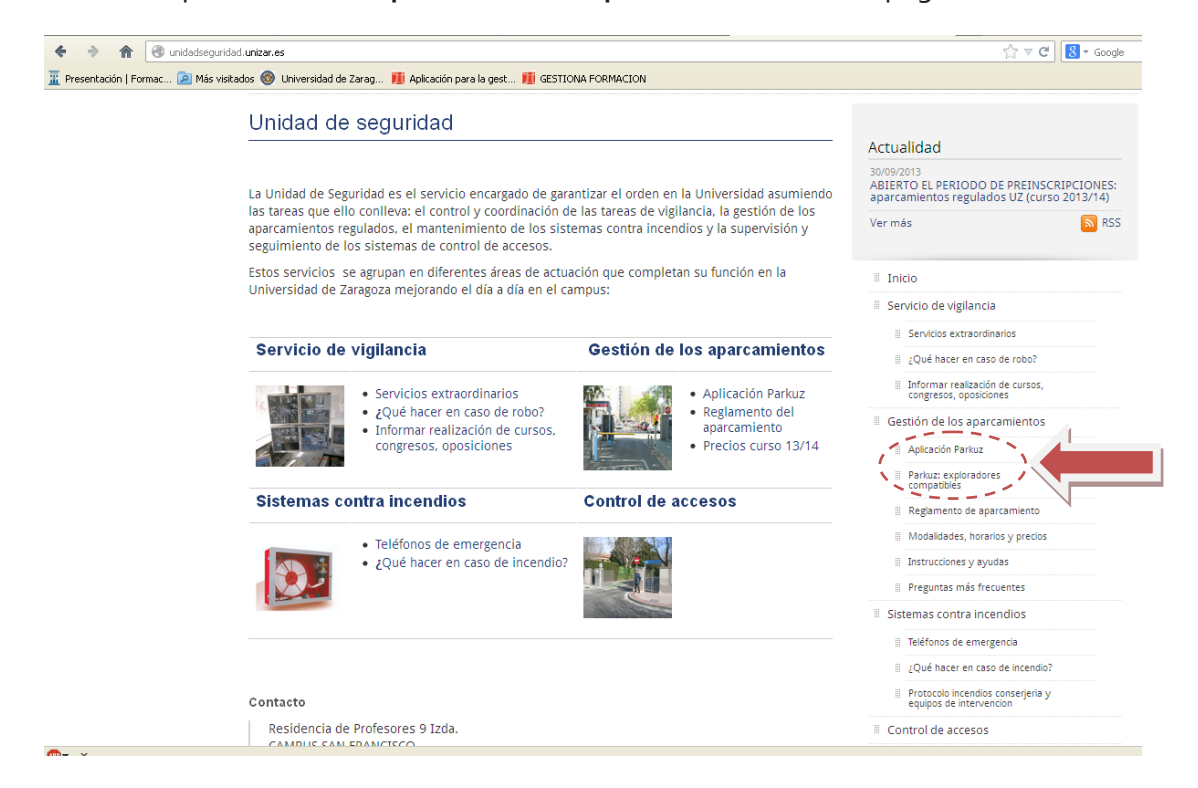

2. Introduzca su NIP y Clave administrativa y pulse el botón "Entrar".

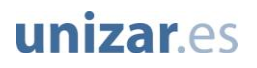

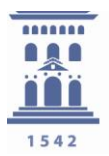

| Int | roduzca sus datos de a | acceso              |
|-----|------------------------|---------------------|
|     |                        |                     |
|     |                        |                     |
|     |                        |                     |
|     | NIP                    | r•                  |
|     |                        |                     |
|     |                        |                     |
|     | Clave administrativa   |                     |
|     |                        |                     |
|     |                        |                     |
|     |                        | Fuchana             |
|     |                        | Entrar              |
|     |                        |                     |
|     | ¿Olvidó su clave       | e administrativa? 🛛 |
|     |                        |                     |

3. En la pantalla de bienvenida de la aplicación, podrá ver un listado de sus vinculaciones con la UZ.

Si no dispone de una vinculación con derecho aparcamiento, no podrá realizar la preinscripción. Si éste es su caso y cree que esto no es correcto, sugerimos que se dirija a la secretaria de su centro para que le corrijan el problema.

**Aviso a estudiantes**: si usted acaba de realizar su matrícula, debe esperar 24 horas antes de poder realizar su preinscripción.

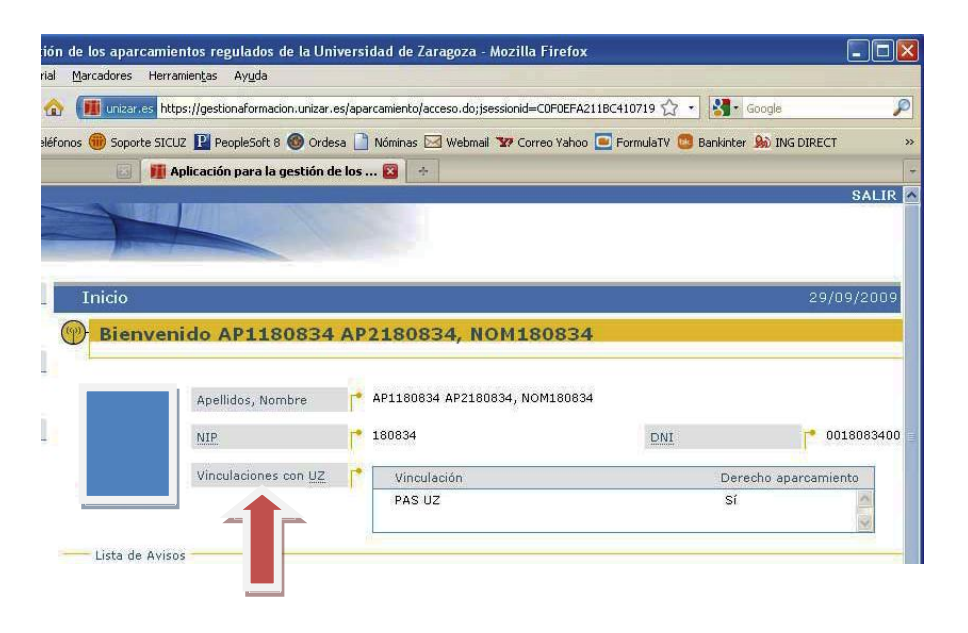

4. A continuación, pulse sobre el enlace "*Gestionar preinscripciones*" y en la nueva ventana sobre el botón "*Solicitar*".

## unizar.es

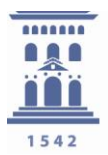

| C X                                                                                                    | 🏠 🔳 unizar.es https://gestionaformacion.unizar.es/aparcamiento/acceso.do;jsessionid=C0F0EFA211BC410719 🏠 🔹                                                                                            |
|----------------------------------------------------------------------------------------------------|----------------------------------------------------------------------------------------------------|
| 🚳 Trafico 🚳 PAS 🛞 Guía b                                                                                   | teléfonos 🌐 Soporte SICUZ 🕎 PeopleSoft 8 🚳 Ordesa 🗋 Nóminas 🖂 Webmail 🐲 Correo Yahoo 回 FormulaTV 🙆 Ban                                                                                                |
| 🚳 Universidad de Zaragoza                                                                                  | 🔯 👖 Aplicación para la gestión de los 🔯 🛛 ∻                                                                                                    |
| Parkuz                                                                                                    |                                                                                                    |
| E                                                                                                    |                                                                                                    |
| Inicio                                                                                                    | Inicio                                                                                                    |
| Inicio<br>• Volver a la página<br>de Inicio                                                                | Inicio P Bienvenido AP1180834 AP2180834, NOM180834                                                                                                    |
| Inicio<br>• Volver a la página<br>de Inicio<br>Preinscripciones                                            | Inicio P Bienvenido AP1180834 AP2180834, NOM180834                                                                                                    |
| Inicio<br>Volver a la página<br>dé inicio<br>Preinscripciones<br>Gestionar<br>preinscripciones             | Inicio Bienvenido AP1180834 AP2180834, NOM180834 Apellidos, Nombre AP1180834 AP2180834, NOM180834                                                                                                    |
| Inicio<br>Volver a la página<br>de inicio<br>Preinscripciones<br>Gestionar<br>preinscripciones<br>Contacto | Inicio           Image: Bienvenido AP1180834 AP2180834, NOM180834           Apellidos, Nombre           Apellidos, Nombre           * AP1180834 AP2180834, NOM180834           NIP           * 180834 |

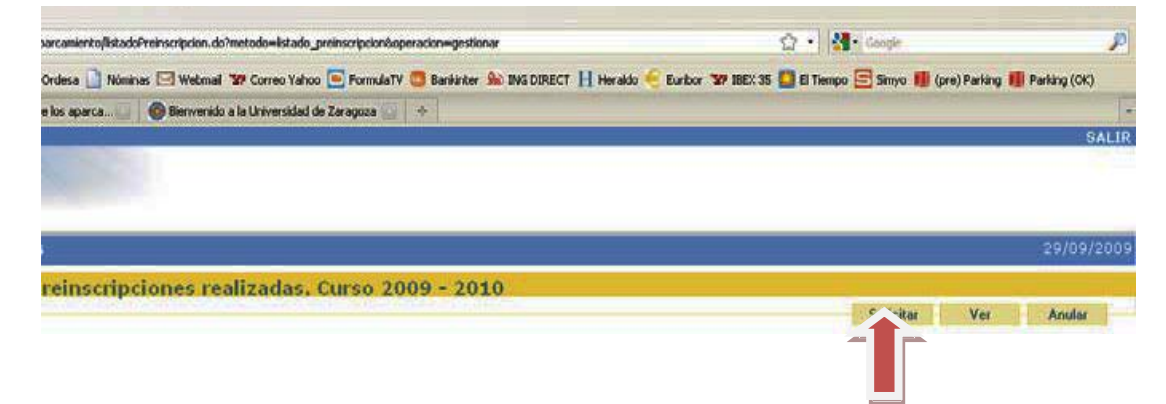

5. En la siguiente ventana, pulse sobre el enlace "*Abrir el Reglamento de Aparcamientos*".

Tras leer este documento, chequee la caja de verificación "*He leído y acepto las Condiciones del Servicio*" y por último pulse el botón "*Continuar*"

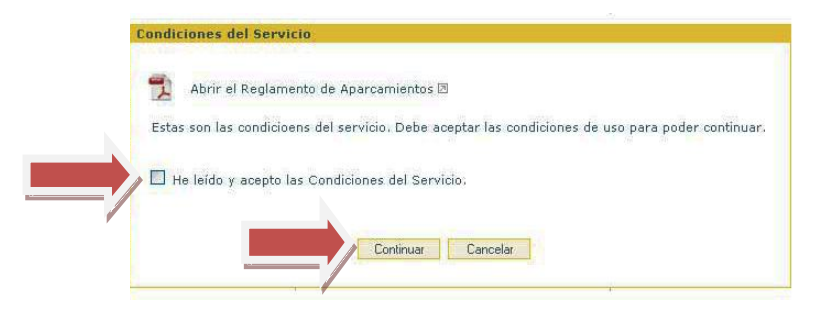

6. A continuación, aparece un formulario con la información que la universidad tiene de los usuarios (Nombre y apellidos, DNI, NIP, correo electrónico, teléfono, vinculaciones con UZ y Campus de destino). Se debe comprobar que estos datos son los correctos y completar los que falten.

**Aviso:** Si algún dato es erróneo y no se puede modificar, debe dirigirse a la administración de su centro para solucionar el problema.

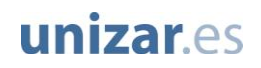

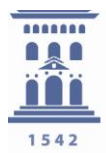

| Apellidos, Nombre                             |                                            | DNI                                                           |                                      |
|-----------------------------------------------|--------------------------------------------|---------------------------------------------------------------|--------------------------------------|
| Vinculaciones con UZ                          | Vinculación                                | Dered                                                         | no aparcamiento                      |
|                                               | Estudiante del Instituto de Idio<br>PAS UZ | Si<br>Si                                                      | < >                                  |
| Datos de contacto                             |                                            |                                                               |                                      |
| Correo electrónico                            |                                            | Teléfono 9767626                                              | 26                                   |
| Datos a barem                                 |                                            |                                                               |                                      |
| C.P. de residencia 50190                      | Adjuntar justificante                      | Discapacitado (tarjeta azul) 🦵 📃                              |                                      |
|                                               |                                            | (Si marca la casilla "Discapacitado" de<br>como justificante) | <b>berá adjuntar</b> la tarjeta azul |
| (Campus donde el solicitante realiza su activ | dad laboral o educativa)                   |                                                               |                                      |
| ampus de destino                              | sco                                        |                                                               |                                      |
| Plan Concilia                                 |                                            | v                                                             | Adjuntar documento                   |
| Vinculaciones con UZ                          |                                            |                                                               |                                      |
| Vinculación                                   |                                            | Dedicación                                                    | Gestionar dedicacion                 |
| PAS UZ                                        |                                            | 35 h/sem.                                                     |                                      |
| Estudiantes                                   |                                            | 0.0 <u>Cr.</u>                                                |                                      |

7. Los usuarios deberán declarar su código postal de residencia habitual durante el curso, en el formulario de solicitud. Posteriormente a la adjudicación de las acreditaciones, con suficiente plazo y para las modalidades con cupo, se les solicitará la documentación justificativa del lugar de residencia habitual durante el curso.

**Aviso:** Se recuerda a los usuarios que introduzcan un código postal de residencia que no pertenezca a la provincia de Zaragoza, que sus preinscripciones serán estudiadas especialmente y que deberán acreditar dicha residencia durante el curso.

| 🌗 🕞 🕻 🗙 🏠 🚺                                                                   | unizar.es https://gestiona.unizar.es/aparcamiento/listado                            | Preinscripcion.do                                                   | ☆ - <b>8</b> - Goog                                                      | gle 🌶              |
|-------------------------------------------------------------------------------|--------------------------------------------------------------------------------------|---------------------------------------------------------------------|--------------------------------------------------------------------------|--------------------|
| Más visitados 뛢 Aparcamiento 🖂                                                | Correo :: Bienvenidos 🐬 Iniciar sesión 🚺 Striker Mar                                 | nager. El M 🏢 Aplicación para la gest 🎂 .: Co                       | orreos :. Códigos 🛞 http://moncayo.uniza                                 |                    |
| 🛃 Correo :: Entrada: Completa tu form                                         | aci 🖂 🛛 🚳 Universidad de Zaragoza 🛛 🖂                                                | 📕 🏢 Aplicación para la gestión de los 🔞                             | *                                                                        |                    |
| vá en: APA215<br>Parkuz                                                       |                                                                                      |                                                                     |                                                                          | SALIR              |
| icio                                                                          | Preinscripciones                                                                     |                                                                     |                                                                          | 04/10/2010         |
| voiver a la pagina de inicio<br>reinscripciones<br>Gestionar preinscripciones | Gestionar Preinscripción                                                             |                                                                     |                                                                          | ENVIAR Cancelar    |
| ermisos gratuitos de día<br>Gestionar permisos gratuitos<br>Inciones          |                                                                                      | Estudiantes 1 y 2 ciclo y grado<br>Estudiantes 1-2-3 ciclo anterior | Si<br>Si                                                                 |                    |
| Gestionar sanciones<br>Intacto                                                | Datos de contacto                                                                    | @hotmail.com                                                        | Teléfono 610778537                                                       |                    |
| Contacto                                                                      | Datos a baremar                                                                      |                                                                     | Discepacitado (tarjeta azul)                                             |                    |
|                                                                               | (Campus donde el solicitante realiza su acti<br>Campus de destino Paraíso<br>Paraíso | vidad laboral o educativa)<br>cisco                                 | (Si marca la casilla "Discapacitado" deberà adjunt<br>como justificante) | tar la taŋeta azul |

unizar.es

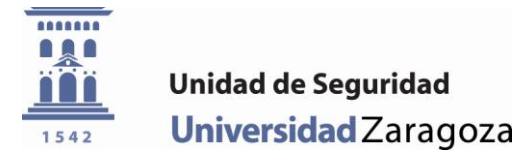

8. El siguiente paso consistirá en marcar la pestaña con la modalidad de aparcamiento que se desee solicitar, así como rellenar los datos relativos al número de cuenta mediante el cual se efectuará el pago del servicio. Se les recuerda que solamente pueden solicitar más de una modalidad en caso de que éstas sean compatibles. Las modalidades compatibles son aquellas que abarcan estacionamientos de tardes y fines de semana.

| concarnence se moe<br>— Modalidades de a                               | istran sus vinculaciones con derecho<br>aparcamiento                                                                  | a apartamientoj                                                                                   |                                                             |                                        |                                          |
|------------------------------------------------------------------------|----------------------------------------------------------------------------------------------------|---------------------------------------------------------------------------------------------------|-------------------------------------------------------------|----------------------------------------|------------------------------------------|
| Estacionamiento                                                        | o de Campus San Francisco ; jorna<br>o de Campus San Francisco ; tarde:<br>o de Campus San Francisco ; fines<br>tados | da completa; curso 2009 - 2010<br>s; curso 2009 - 2010<br>de semana, julio y agosto; curso 2009 - | 2010                                                        | < )                                    |                                          |
| Marca                                                                  | Modelo                                                                                                    | Color                                                                                             | Matrícula                                                   |                                        | Agregar vehículo                         |
|                                                                        |                                                                                                    |                                                                                                   |                                                             | <u>^</u>                               | Modificar vehículo                       |
|                                                                        |                                                                                                    |                                                                                                   |                                                             | ~                                      | Quitar vehículo                          |
| (Puede acreditar ha<br>'Modificar vehículo's<br>Adjuntar carné de cono | sta un <b>máximo de dos vehículos</b> . I<br>egún corresponda)<br>Iucir                                               | Para <b>gestionar la documentación</b> de lo                                                      | s vehículos pulse 'Agregar veh                              | iículo' o                              |                                          |
| — Datos para el pa                                                     | go                                                                                                    |                                                                                                   |                                                             |                                        |                                          |
| N.º de cuenta                                                          |                                                                                                    |                                                                                                   |                                                             |                                        |                                          |
| Titular de la cuenta                                                   | r•                                                                                                    |                                                                                                   | DNI/NIF ó NIE del titular                                   | •                                      |                                          |
| (Si ha marcado la ca<br>pago)                                          | asilla 'Discapacitado' <b>no está obligad</b>                                                                         | do a cumplimentar los <b>datos para el</b>                                                        | (Formato DNI/NIF: 8 dígitos<br>+ letra. SIN guiones, espaci | + letra; Formato<br>os ni otros signos | NIE: letra + 7 dígitos<br>de puntuación) |
| - Documentos pres                                                      | sentados                                                                                                    |                                                                                                   |                                                             |                                        |                                          |

9. **Aviso:** Si usted realizó la preinscripción el curso pasado y no desea modificar los datos de sus vehículos, no es necesario que aporte la documentación que se indica en este apartado (salvo que haya caducado).

A continuación, se pulsará en la pestaña "*Agregar vehículo*". En la nueva ventana que aparecerá, se rellenarán los datos del vehículo que se desea acreditar (un máximo de dos vehículos por usuario).

Después se debe pulsar en la pestaña "Adjuntar Permiso de Circulación", indicar la ruta de donde se encuentra y "Agregar" la documentación necesaria.

| <ul> <li>Campus de destino</li> <li>Clave privilegiada</li> </ul>    | ¥ehículos acreditado                                 | 15                                             |                               |                          |                                | (                  |
|----------------------------------------------------------------------|------------------------------------------------------|------------------------------------------------|-------------------------------|--------------------------|--------------------------------|--------------------|
| Colectivos UZ     Constantes maestras                                | Marca                                                | Modelo                                         | Color                         | Matrícu                  | la                             | Agregar vehículo   |
| <ul> <li>Estado de la aplicación</li> <li>Mensaies</li> </ul>        |                                                      |                                                |                               |                          | ~                              | Modificar vehículo |
| <ul> <li>Modalidades</li> <li>Modalidades de aparcamiento</li> </ul> |                                                      |                                                |                               |                          |                                | Quitar vehículo    |
| gratuitas de un día<br>• Modalidades de aparcamiento<br>periódicas   | (Puede acreditar hasta<br>'Modificar vehículo' segúi | un <b>máximo de dos vehí</b><br>n corresponda) | ulos. Para gestionar la docur | nentación de los vehícul | los pulse 'Agregar vehículo' o |                    |
|                                                                      |                                                      |                                                |                               |                          |                                |                    |
|                                                                      |                                                      |                                                |                               |                          |                                |                    |
|                                                                      | Admin                                                | istrar Vehículo                                | r                             |                          |                                |                    |
|                                                                      |                                                      |                                                |                               |                          |                                |                    |
|                                                                      | Marc                                                 | a                                              | r•                            |                          |                                |                    |
|                                                                      |                                                      |                                                |                               |                          |                                |                    |
|                                                                      | Mod                                                  | elo                                            |                               |                          |                                |                    |
|                                                                      |                                                      |                                                |                               |                          |                                |                    |
|                                                                      | Colo                                                 | r                                              |                               |                          |                                |                    |
|                                                                      |                                                      |                                                |                               |                          | N                              |                    |
|                                                                      | Matr                                                 | ícula                                          |                               |                          |                                |                    |
|                                                                      | (Escri                                               | ba la matrícula si                             | n espacios ni guione          | s)                       |                                |                    |
|                                                                      |                                                      | Adjun                                          | ar Permiso Circulación        |                          |                                |                    |
|                                                                      |                                                      | Agre                                           | gar Cancelar                  |                          |                                |                    |

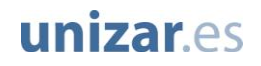

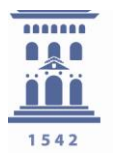

| ļ | Adjuntar Documento      |          |
|---|-------------------------|----------|
|   | Archivo para adjuntar 🦵 | Examinar |
|   | Agregar Cancelar        |          |
| - |                         |          |

A continuación se deberá indicar si el permiso de circulación está a nombre del solicitante. Si no lo está será necesario adjuntar el seguro. Para finalizar este paso, se pulsará "*Agregar*".

| iEl perm       | iso de circu<br>sol | ulació<br>icitar | in está a nombre del<br>ite? |
|----------------|---------------------|------------------|------------------------------|
|                | Sí                  |                  | No                           |
| Administrar    | /ehículo            |                  |                              |
| Marca          |                     | r•               | opel                         |
| Modelo         |                     |                  | corsa                        |
| Color          |                     | ۴.               | azul                         |
| Matrícula      |                     | Г <b>•</b>       | 1252fer                      |
| (Escriba la ma | atrícula sin e:     | spacio           | os ni guiones)               |
|                | Adjuntar P<br>Adju  | ermiso<br>ntar S | Circulación                  |
|                | Agregar             |                  | Cancelar                     |

10. Posteriormente se adjuntará el carné de conducir (salvo que realizase la preinscripción el curso pasado y éste no haya caducado) y, en su caso, se acreditarán otras circunstancias especiales: usuarios con movilidad reducida (tarjeta azul), usuarios con posibilidad de acogerse al Plan Concilia (Sólo si no tiene ya acreditados hijos menores de 12 años mediante la aplicación de RRHH, debe adjuntar una declaración jurada firmada, motivando que se cumple la condición seleccionada para este apartado).

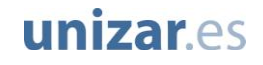

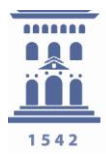

| C.P. de residencia                                                                                                    | 26500                                                                                                    | Adjuntar justificante                                                                              | Discapacitado (tarjeta azul) 🤎 📃                 |                                |
|----------------------------------------------------------------------------------------------------|----------------------------------------------------------------------------------------------------|----------------------------------------------------------------------------------------------------|--------------------------------------------------|--------------------------------|
| (Campus donde el sol<br>Campus de destino                                                                                                  | licitante realiza su actividad laboral o ede<br>San Francisco<br>Paraíso<br>Veterinaria                                                                                                    | ucativa)                                                                                           | (Si marca la casilla 'Disc<br>como justificante) | ' deberá adjuntar la           |
| - Vinculaciones con                                                                                                    | UZ                                                                                                    |                                                                                                    |                                                  |                                |
| Vinculación                                                                                                    |                                                                                                    |                                                                                                    | Dedicación                                       | Gestion                        |
| <ul> <li>Estudiantes</li> </ul>                                                                                                    |                                                                                                    |                                                                                                    | 18.0 <u>Cr.</u>                                  | <                              |
| (Únicamente se mues                                                                                                    | tran sus vinculaciones con derecho a apa                                                                                                    | arcamiento)                                                                                        |                                                  | Y                              |
| (Únicamente se mues<br>- Modalidades de ap<br>Estacionamiento<br>Estacionamiento<br>UNIÓN                                                  | tran sus vinculaciones con derecho a ap-<br>narcamiento<br>de Campus San Francisco ; iornada cor<br>de Campus San Francisco ; tardes; curs<br>de Campus San Francisco ; fines de ser                  | arcamiento)<br>mpleta; curso 2009 - 2010<br>so 2009 - 2010<br>mana, iulio y agosto; curso :        | 2009 - 2010                                      | × ×                            |
| (Únicamente se mues<br>- Modalidades de ap<br>Estacionamiento<br>Estacionamiento<br>- Estacionamiento<br>- Vehículos acredita              | tran sus vinculaciones con derecho a ap-<br>narcamiento<br>de Campus San Francisco ; iornada cor<br>de Campus San Francisco ; tardes; curs<br>de Campus San Francisco ; fines de ser<br>rdos          | arcamiento)<br>mpleta: curso 2009 - 2010<br>so 2009 - 2010<br>mana, julio y agosto: curso          | 2009 - 2010                                      | <ul> <li></li> <li></li> </ul> |
| (Únicamente se mues<br>- Modalidades de ap<br>- Estacionamiento<br>- Estacionamiento<br>- Estacionamiento<br>- Vehículos acredita<br>Marca | tran sus vinculaciones con derecho a ap-<br>narcamiento<br>de Campus San Francisco ; iornada cor<br>de Campus San Francisco ; tardes; cur<br>de Campus San Francisco ; fines de ser<br>dos<br>Modelo  | arcamiento)<br>mpleta: curso 2009 - 2010<br>so 2009 - 2010<br>mana, julio y agosto: curso<br>Color | 2009 - 2010<br>Matricula                         | Agree                          |
| (Únicamente se mues<br>- Modalidades de ap<br>Estacionamiento<br>Estacionamiento<br>- Stacionamiento<br>- Vehículos acredita<br>Marca      | tran sus vinculaciones con derecho a apo<br>evarcamiento<br>de Campus San Francisco : iornada cor<br>de Campus San Francisco : tardes; cur<br>de Campus San Francisco : fines de ser<br>dos<br>Modelo | arcamiento)<br>mpleta: curso 2009 - 2010<br>so 2009 - 2010<br>mana, julio y agosto: curso<br>Color | 2009 - 2010<br>Matrícula                         | Agre     Mode                  |

11. Después de comprobar que todo está cumplimentado correctamente, se pulsa el botón "*ENVIAR*" y se finaliza el proceso afirmando que está seguro de realizar la preinscripción.

|           | 23/01/20                                                                                                    | 010   |
|-----------|----------------------------------------------------------------------------------------------------|-------|
|           | ENVIAR - Cancelar                                                                                                    |       |
| STO       |                                                                                                    |       |
|           | DNI                                                                                                    | -     |
| 0         | Derecho aparcamiento                                                                                                    | 1     |
| or        | Si                                                                                                    |       |
|           | Teléfono 976762626                                                                                                    |       |
| icante    | Discapacitado (tarjeta azul) 🤎 📃                                                                                                    |       |
|           | (Si marca la casilla 'Discapacitado' <b>deberá adjuntar</b> la tarjeta azul<br>como justificante)                                                                                                    |       |
|           | 4                                                                                                    |       |
|           | ~                                                                                                    |       |
| - cop 117 | C. Utraulatión                                                                                                    |       |
| Con uz    |                                                                                                    |       |
|           |                                                                                                    |       |
|           |                                                                                                    |       |
|           | La liquidación total por las modalidades de parking                                                                                                    |       |
|           | La liquidación total por las modalidades de parking<br>solicitadas asciende a <b>50.0 €</b> . De este precio,<br>únicamente se cobrarán aquellas modalidades de                                                                                                    |       |
| 51834     | La liquidación total por las modalidades de parking<br>solicitadas asciende a <b>50.0 €</b> . De este precio,<br>únicamente se cobrarán aquellas modalidades de<br>aparcamiento que finalmente le sean concedidas.                                                       | éfono |
| 51834     | La liquidación total por las modalidades de parking<br>solicitadas asciende a <b>50.0 €</b> . De este precio,<br>únicamente se cobrarán aquellas modalidades de<br>aparcamiento que finalmente le sean concedidas.<br>¿Está seguro que desea realizar la preinscripción? | éfono |
| 51834     | La liquidación total por las modalidades de parking<br>solicitadas asciende a 50.0 €. De este precio,<br>únicamente se cobrarán aquellas modalidades de<br>aparcamiento que finalmente le sean concedidas.<br>¿Está seguro que desea realizar la preinscripción?         | éfono |
| 51834     | La liquidación total por las modalidades de parking<br>solicitadas asciende a <b>50.0</b> €. De este precio,<br>únicamente se cobrarán aquellas modalidades de<br>aparcamiento que finalmente le sean concedidas.<br>¿Está seguro que desea realizar la preinscripción?  | éfono |

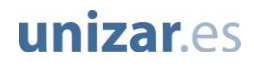